## Pictures Enabled in Internet Explorer

If the Internet Explorer settings are not set to show pictures, it can cause issues with viewing graphics online.

To enable pictures in Internet Explorer:

1. Click the Start button, select Programs or All Programs, then click Internet Explorer.

- 2. Click the Tools menu, then click Internet Options....
- 3. Click the Advanced tab.

4. Scroll to the Multimedia section, then click the Show Pictures box to place a check mark in it. If Show pictures is already checked, click the OK button to close the window.5. Click the Apply button, if available, then click the OK button

Revised 5/5/2009 JMM